# VW801

# VW802

# VW803

# VW804

# Serial-WiFi Modem User Manual (Rev. 1.0)

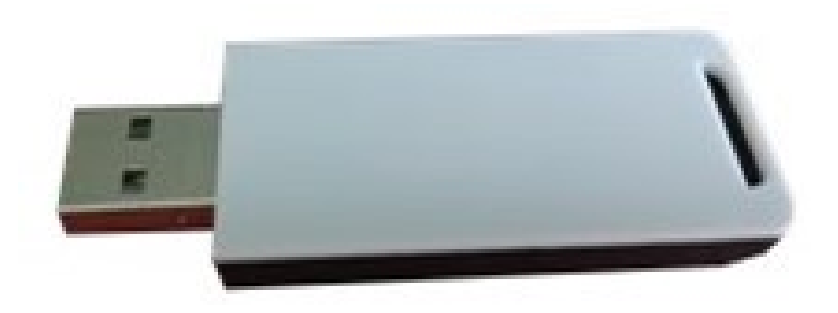

## **Overview of Characteristics**

- ♦ Support IEEE802.11b/g/n Wireless Standards
- ♦ Built-in USB-Serial Bridge Chip (Silabs CP2102)
- ♦ Support AT commands sending from serial port
- ♦ Support connections over AT commands
- ♦ Support transparent mode (serial<->wifi)
- ♦ Support STA /AP /AP+STA Modes
- ♦ Support WPS functions
- ♦ Support automatically DDNS connections
- ♦ Based on High performance MCU
- ♦ High sensitivity, Long range
- ♦ Support Multi-TCP Link (5 Channel) Application
- ♦ Variable Interfaces: USB(Virtual COM), RS485, 232TTL, RS232
- ♦ Onboard PCB Antenna

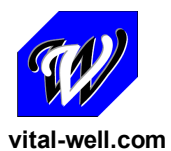

VitalWell Electronics Pte Ltd.

Tel: +86-0756-3867295

Block D3, #415/416, Southern Software Park, TangJia, ZhuHai, China 519080

| 1. PRODUCT OVERVIEW                                        | 1  |
|------------------------------------------------------------|----|
| 1.1. General Description                                   | 1  |
| 1.1.1. Device Features                                     | 1  |
| 1.1.2. Specifications                                      | 2  |
| 1.1.3. Key Application                                     | 2  |
| 1.2. Hardware Introduction                                 | 3  |
| 1.2.1. Pins Definition                                     | 3  |
| 2. FUNCTIONAL DESCRIPTION                                  | 5  |
| 2.1. Wireless Networking                                   | 5  |
| 2.1.1. Basic Wireless Network Based On AP (Infrastructure) | 5  |
| 2.1.2. Wireless Network Based On AP+STA                    | 5  |
| 2.2. Operate Mode : Transparent Transmission Mode          | 6  |
| 2.3. UART Frame Scheme                                     | 7  |
| 2.3.1. UART Free-Frame                                     | 7  |
| 2.3.2. UART Auto-Frame                                     | 7  |
| 2.4. Encryption                                            | 8  |
| 2.5. Parameters Configuration                              | 8  |
| 2.6. SOCKET B Function                                     | 8  |
| 2.7. Multi-TCP Link Connection                             | 9  |
| 3. OPERATION GUIDELINE                                     | 10 |
| 3.1. VW801/ VW802/ VW803/ VW804 Usage Introduction         | 10 |
| 3.1.1. Software Tools                                      | 10 |
| 3.1.2. Network Connection                                  | 10 |
| 3.1.3. Default Parameter Setting                           |    |
| 3.1.4. Modem Test                                          |    |
| 3.2. Typical Application Examples                          | 14 |
| 3.2.1. Wireless Control Application                        | 14 |
| 3.2.2. Remote Management Application                       | 14 |
| 3.2.3. Transparent Serial Port Application                 | 14 |
| 4. AT+INSTRUCTION INTRODUCTION                             |    |
| 4.1. Configuration Mode                                    |    |
| 4.1.1. Switch to Configuration Mode                        |    |
| 4.2. AT+Instruction Set Overview                           | 17 |
| 4.2.1. Instruction Syntax Format                           |    |
| 4.2.2. AT+Instruction Set                                  | 19 |
| APPENDIX A: HTTP PROTOCOL TRANSFER                         |    |
| A.1. HTTP AT command                                       |    |
| A.2. HTTP Example                                          |    |
| APPENDIX B: Doument History                                | 40 |
|                                                            |    |

## TABLE OF CONTENTS

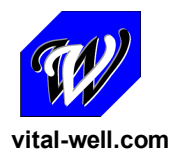

VitalWell Electronics Pte Ltd.

Tel: +86-0756-3867295

Block D3, #415/416, Southern Software Park, TangJia, ZhuHai, China 519080

# **1. PRODUCT OVERVIEW**

# **1.1. General Description**

VW801/2/3/4 low-power embedded Serial-WiFi modem series provides a way to use the popular serial interface (RS485, USB virtual COM, 232TTL, RS232,) to transfer data over Wi-Fi wireless networking. The module integrates hardware MAC, baseband chip, RF transceiver unit, and a power amplifier; the embedded firmware supports flexible Wi-Fi protocols, TCP / IP protocol stack, as well as kinds of networking configuration.

VW801 modem built-in a USB-Serial bridge chip, an integrated 801.11 b/g/n Wi-Fi subsystems. Through VW801, a large number of traditional serial interface based applications can easily access/control Wi-Fi enabled networks/devices.

VW80x uses the industry's lowest-power embedded structure, targeting embedded wifi data/ control applications, for the instance, for example in: smart home, wifi lighting, wifi socket, smart grid, handheld devices, personal medical, industrial control, IP sensors, etc. VW801 series modems do a professional optimization on these applications.

VW80x series integrate all wifi features in a compact size measure only 72mm x 24mm x 9mm. Using a convenient solid USB connector, allowing the user plug into the user end equipment easily. Module is equipped with built-in PCB antenna, no external antenna needs.

VW80x series modem looks clean and beautiful, suitable for the various embedded I.O.T applications.

VW80x series include these 4 models modem (interface different):

- ♦ VW801: USB VCOM
- ♦ VW802: 232TTL interface
- ♦ VW803: RS232C interface
- ♦ VW804: RS485 interface

#### **1.1.1. Device Features**

- Support IEEE802.11b/g/n Wireless Standards
- Built-in USB-Serial Bridge Chip (Silabs CP2102, VW801)
- Various interface: RS485, 232TTL, RS232C, USB VCOM
- Support AT commands sending from serial port
- Support connections on AT commands
- Support transparent mode (serial<->wifi)

- Support STA /AP /AP+STA Modes
- Support WPS functions
- Support automatically DDNS connections
- Based on High performance MCU
- High sensitivity, Long range
- Support Multi-TCP Link (5 Channel) Application
- Onboard PCB Antenna
- Compact surface mount module 72mm x 24mm x 9mm

## 1.1.2. Specifications

| Class      | Item                 | Parameters                         |
|------------|----------------------|------------------------------------|
|            | Certification        | FCC/CE                             |
|            | Wireless standard    | 802.11 b/g/n                       |
|            | Frequency range      | 2.412GHz-2.484GHz                  |
|            |                      | 802.11b: +16 +/-2dBm (@11Mbps)     |
| Wireless   | Transmit Power       | 802.11g: +14 +/-2dBm (@54Mbps)     |
| Parameters |                      | 802.11n: +13 +/-2dBm (@HT20, MCS7) |
|            |                      | 802.11b: -93 dBm (@11Mbps ,CCK)    |
|            | Receiver Sensitivity | 802.11g: -85 dBm (@54Mbps, OFDM)   |
|            |                      | 802.11n: -82 dBm (@HT20, MCS7)     |
|            | Data Interface       | USB/ RS485/ 232TTL                 |
|            | Operating Voltage    | 4~5.5V                             |
|            |                      | Peak [Continuous TX]: ~200mA       |
| Hardware   | Operating Current    | Normal [WiFi ON/OFF, DTIM=100ms]:  |
| Parameters |                      | Average. ~12mA, Peak: 200mA        |
|            |                      | Standby : <200uA(Reserved)         |
|            | Operating Temp.      | <b>-40</b> ℃- 85℃                  |
|            | Storage Temp.        | <b>-45℃- 125℃</b>                  |
|            | Dimensions and Size  | 72mm×24mm×9mm                      |
|            | Network Type         | STA /AP/STA+AP                     |
| Software   | Security Mechanisms  | WEP/WPA-PSK/WPA2-PSK               |
| Parameters | Encryption           | WEP64/WEP128/TKIP/AES              |
|            | Network Protocol     | IPv4, TCP/UDP/FTP/HTTP             |
|            | User Configuration   | AT+instruction set                 |

#### Table 1 VW801 Module Technical Specifications

## 1.1.3. Key Application

- Smart lighting, smart socket
- Home automation

- IP sensors
- Embedded I.O.T add-on WIFI
- Remote equipment monitoring
- Asset tracking and telemetry
- Security
- Industrial sensors and controls
- Medical devices
- etc

## **1.2. Hardware Introduction**

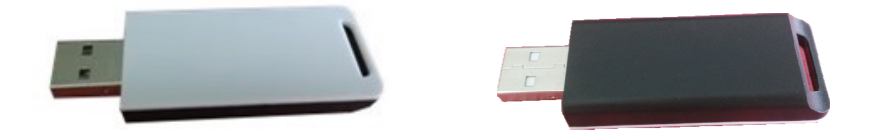

Figure 1. VW801/ VW802/ VW803/ VW804 View

## 1.2.1. Pins Definition

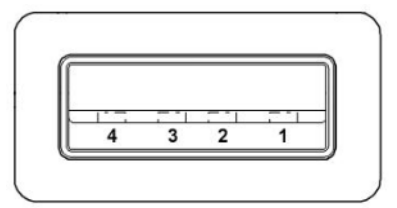

Figure 2. VW801 Pins Map

(USB A type, front view)

Table 2 VW801(USB VCOM) Pins Definition

| Pin    | 1   | 2  | 3  | 4   |
|--------|-----|----|----|-----|
| Signal | VCC | D- | D+ | GND |

## Table 3 VW802(232TTL) Pins Definition

| Pin    | 1   | 2   | 3   | 4   |
|--------|-----|-----|-----|-----|
| Signal | VCC | RXD | TXD | GND |

#### Table 4 VW803(232C) Pins Definition

| Pin    | 1   | 2   | 3   | 4   |
|--------|-----|-----|-----|-----|
| Signal | VCC | RXD | TXD | GND |

## Table 5 VW804(RS485) Pins Definition

| Pin    | 1   | 2 | 3 | 4   |
|--------|-----|---|---|-----|
| Signal | VCC | В | A | GND |

# 2. FUNCTIONAL DESCRIPTION

#### Notes for symbols:

- **AP**: that is the wireless Access Point, the founder of a wireless network and the centre of the network nodes. The wireless router we use at home or in office may be an AP.
- **STA**: short for Station, each terminal connects to a wireless network (such as laptops, PDA and other networking devices) can be called with a STA device.

## 2.1. Wireless Networking

VW801 series modem can be configured as both wireless STA and AP base on network type. Logically there are two interfaces in VW801: STA or AP. When VW801 operates as AP, other STA equipments are able to connect to VW801 modem directly. Wireless networking with VW801 series modem is very flexible.

In the following diagram, we'll use VW801 as example.

## 2.1.1. Basic Wireless Network Based On AP (Infrastructure)

Infrastructure: it's also called basic network. It is built on AP and many STAs which join in.

The characters of network of this type are that AP is the centre, and all communication between STAs is transmitted through the AP. The following figure shows this type of networking.

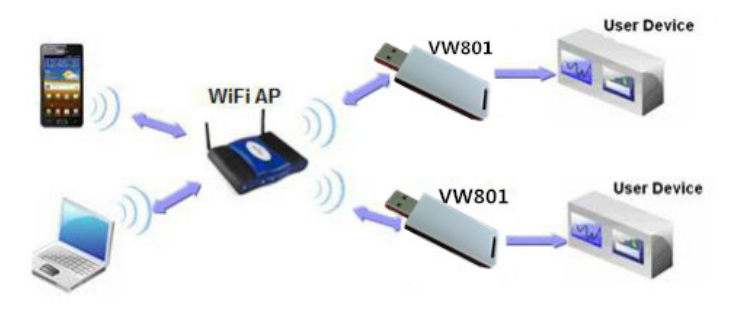

Figure 3. VW801 Basic Wireless Network Structure

## 2.1.2. Wireless Network Based On AP+STA

VW801 series modem support AP+STA network mode, means VW801 support one AP interface and one STA interface at the same time, as following figure,

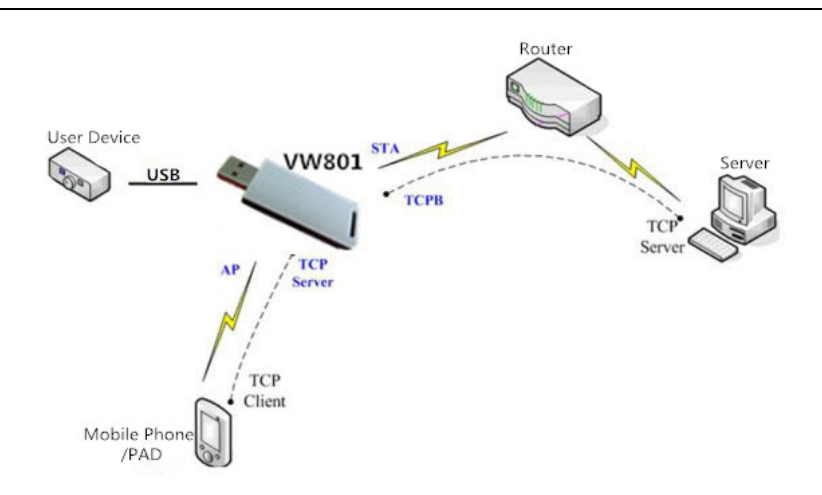

Figure 4. VW801 AP+STA Network Structure

When VW801 modem enables AP+STA function, Modem's STA interface can connect with router and then connect to TCP server in the network. At the same time, module's AP interface is also active and allow phone/PAD to connect it through TCPB, then phone/PAD can control/communicate with VW801 and other devices within the network.

The advantage of AP+STA mode is:

- . Users can easily control user device through Phone/PAD, and no need changing the original network setting.
- . Users can easily setting modem's parameters through WiFi when module works as STA mode.

## 2.2. Operate Mode : Transparent Transmission Mode

VW801 modem support serial interface transparent transmission mode.

In this mode, VW801 functions as a serial<->WIFI bridge, gives user a wireless serial port over WIFI. Users just only configure the necessary parameters. After power on, the modem will automatically connect to the default wireless network / server.

When in this mode, the modem's serial port always work in the transparent transmission mode, users can think it as a virtual wireless serial cable, and can send and receive data as usual like using a simple wired serial cable. In other words, the original serial cable on devices is directly replaced with the modem; user devices can then be easily converted to wireless enabled devices without any changes.

The transparent transmission mode will fully compatible with user's original software platform and reduce the software development effort for integrate wireless data transmission.

The parameters which need to configure include:

#### Wireless Network Parameters

- . Wireless Network Name (SSID)
- . Security Mode
- . Encryption Key

## \_ TCP/UDP Linking Parameters

- . Protocol Type
- \_ Link Type (Server or Client)
- . Target Port ID Number
- . Target Port IP Address

## . Serial Port Parameters

- . Baud Rate
- . Data Bit
- . Parity (Check) Bit
- . Stop Bit
- . Flow Control

# 2.3. UART Frame Scheme

## 2.3.1. UART Free-Frame

VW801 support UART free-frame function. If user select open this function, module will check the intervals between any two bytes when receiving UART data. If this interval time exceeds defined value (50ms default), VW801 will think it as the end of one frame and transfer this free-frame to WiFi port, or VW801 will receive UART data until 1000 bytes, then transfer the 1000 bytes frame to WiFi port.

VW801's default interval time setting is 50ms. User can also set this interval some faster (10ms) through AT command. But user have to consider if user MCU / applications can send all UART data continuously within 10ms interval time requirement, or the UART data may be divide as fragment chocks.

Through AT command: AT+UARTTE=fast/normal, user can select the interval time: fast (10ms) and normal (50ms).

## 2.3.2. UART Auto-Frame

VW801 support UART auto-frame function. If user select open this function and setting auto-frame trigger length and auto-frame trigger time parameters, then module will auto framing the data which received from UART port and transmitting to the network as pre-defined data structure.

Auto-frame trigger length: The fixed data length that module used to transmitting to the network.

Auto-frame trigger time: After the trigger time, if UART port received data can't reach auto-frame trigger length, then module will transmitting available data to the network and bypass the auto-frame trigger length condition.

Detailed UART auto-frame function can refer to AT+instruction set "UARTF/UARTFT/UARTFL" introduction.

## 2.4. Encryption

Encryption is a method of scrambling a message that makes it unreadable to unwanted parties, adding a degree of secure communications. There are different protocols for providing encryption, and the VW801 modem supports following:

. WEP

- WPA-PSK/TKIP
- WPA-PSK/AES
- . WPA2-PSK/TKIP
- . WPA2-PSK/AES

## 2.5. Parameters Configuration

VW801 modem supports AT + instruction set mode parameter configuration. AT+instruction set configuration means user configure parameters through serial interface command.

Refer to "AT+instruction set" chapter for more detail.

## 2.6. SOCKET B Function

VW801 support double socket communication, the socket B function is disabled by default.

After the modem is ready, send command "AT+SOCKB" to set the connection parameter, send

command "AT+TCPDISB=on" to try to connect with TCP server. Send command "AT+TCPDISB=off" to close connection. Send command "AT+TCPLKB" to inquire TCP connection.

| Terminal v1.9b - 20080315?- by Br@y++                                                                                                    |            |              |
|----------------------------------------------------------------------------------------------------|------------|--------------|
| Disconnect         COM Port         Badd rate         Common         Common <t< td=""><td>FF<br/>rt</td><td></td></t<> | FF<br>rt   |              |
| Setting: Auto Dis/Connect   Time   Stream log outrom BR Ra Clear ASCI table   Scripting<br>Set font   AutoStart Script   CR=LF   Stay on Top 9500 27 € Graph Pernote                                                                                                    | CTS<br>DSR | CD<br>RI     |
| Receive           CLEAR         Perset Counter         T3         Counter = 761         C HEX<br>C ASCII         Dac<br>Hex         Bin<br>Hex         Startlog         BropLog         REQ_RES                                                                                                    |            |              |
| a+ok                                                                                                    |            | -            |
| AT+SOCKB=tcp, 8899, 192. 168. 1. 102                                                                                                    |            |              |
| +ok                                                                                                    |            |              |
| AT+TCPDISB=on                                                                                                    |            |              |
| +ok                                                                                                    |            |              |
| AT+TCPLKB                                                                                                    |            | =            |
| +ok=off                                                                                                    |            |              |
| AT+TCPTOB                                                                                                    |            |              |
| +ok=300                                                                                                    |            |              |
| AT+TCPDISB=off                                                                                                    |            |              |
| +ok                                                                                                    |            | -            |
| Transmik<br>CLEARSend File 0                                                                                                    | 🗖 DTR [    | <b>T</b> RTS |
| Macros         M1         M2         M3         M4         M5         M6         M7         M8         M9         M10         M11         M12           _M13         M14         M15         M16         M17         M18         M19         M20         M21         M24         M24                                                                                                    |            |              |
|                                                                                                    | 7 +CR 🔄    | Send         |
|                                                                                                    |            | ^<br>+       |
| Connected Rx: 10325 Tx: 2926                                                                                                    |            | - //         |

Figure 5. Socket B function demo

# 2.7. Multi-TCP Link Connection

When VW801 modem configured as a TCP Server, it supports Multi-TCP link connection, and maximum 5 TCP clients are allowed. User can realize multi-TCP link connection at each operation mode.

Multi-TCP link connection will work as following structure:

**Upstream**: All dates from different TCP connection or client will be transmitted to the serial port as a sequence.

**Downstream**: All data from serial port (user) will be duplicate and broadcast to every TCP connection or client.

Detailed multi-TCP link data transition structure as following figure:

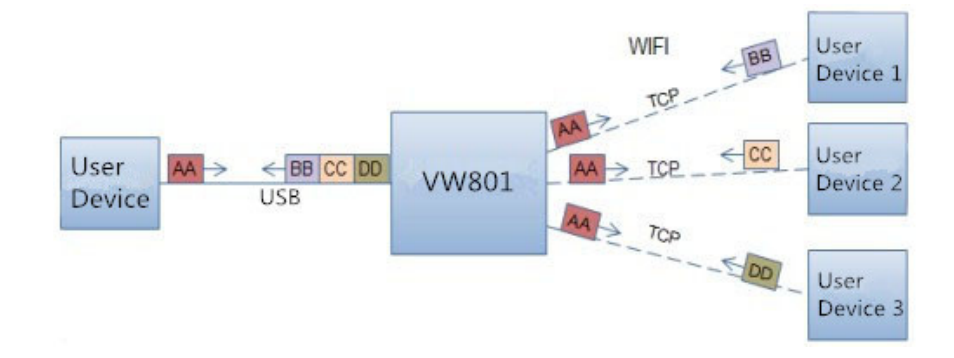

Figure 6. Multi-TCP Link Data Transition Structure

# **3. OPERATION GUIDELINE**

# 3.1. VW801/ VW802/ VW803/ VW804 Usage Introduction

## 3.1.1. Software Tools

VW801 use two common software tools debugging and applying VW801 modem.

(User can also select other tools used to debug serial port).

- . Serial Debugging Software: Terminal
- . Ethernet Debugging Software: TCP to serial client software

#### 3.1.2. Network Connection

User can select two methods to connect VW801 modem base on dedicated application.

. Use VW801 STA interface. VW801 and debugged PC2 connect to a wireless AP,

Another PC1 (or user device) connect to VW801 modem with serial port:

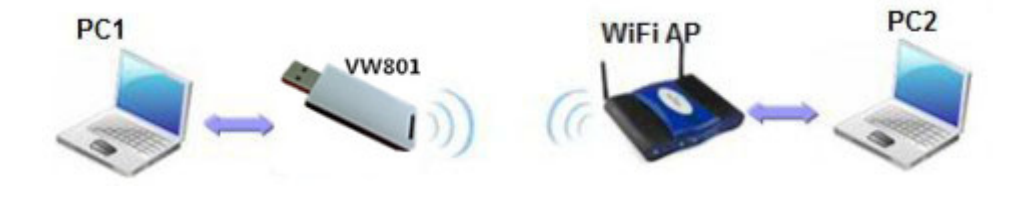

Figure 7. STA Interface Debug Connection

Use VW801 AP interface. Debug PC2 connect to VW801 through wireless connection, another PC1 (or user device) connect to VW801 modem with serial port.

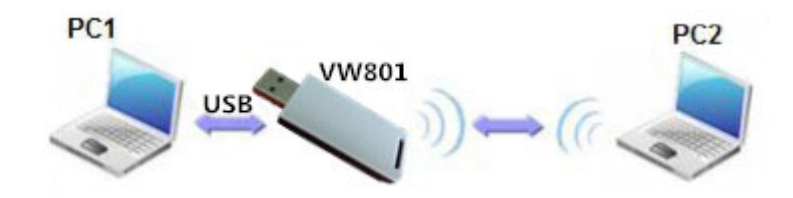

Figure 8. AP Interface Debug Connection

#### 3.1.3. Default Parameter Setting

- . Default SSID: VW801;
- . Default security mode: open, none;
- . User UART parameter setting:115200,8,1,None;
- . Default network parameter setting:TCP,Server,8899,10.10.100.254;
- . Module IP address: dhcp,0.0.0.0,0.0.0,0.0.0;

## 3.1.4. Modem Test

VW801 built in with a silabs USB-VCOM bridge chip: CP2102. Prior to use it, a driver is needed to be installed. We can go to Silabs website <u>www.silabs.com</u> to get the latest driver. Alertly a copy of the driver is put in the following link:

http://www.vital-well.com/webfile/software/CP210x VCP Windows.zip

when the driver is correctly installed, after plugging VW801 modem, a virtual COM port will be created. To find the COM port number assigned by the system, you can

Right-click the icon "My Computer" -> "Properties"-> "Hardware" -> "Device Manager" -> "Ports (COM & LPT) ", (in our example it is COM8, the port number will be different depending on the PC)

Open HyperTerminal serial software Terminal, the port number found in the above selected port number (eg COM8),

set:

Baud rate: 115200 (default is 115200) Data bits: 8 Parity: None Stop bits: 1 Flow Control: None

Click "Connet"

| 👷 Terminal v1.9b - 20080315?- by Br@y++                                                                                                    | - C ×                                                                        |
|----------------------------------------------------------------------------------------------------|------------------------------------------------------------------------------|
| Connect<br>BeScart         COM Port         Baud rate<br>600         C 14400         C 57600         Data bits         Parity         Stop b           About         COM8         C 2400         C 28800         C 115200         C 0dd         C 1.5         C odd         C 1.5           About         Coms         S600         C 38400         C 256000         C water         C 1.5         C mark         C mark         C 2 | its Handshaking<br>rightarrow none<br>C RTS/CTS<br>C RTS/CTS+<br>C RTS on TX |
| Setrings Auto Dis/Connect Time Stream log outom BR BaClear ASCIItable S<br>Set font Auto Start Script CR=LF Stay on Top 9600 27 € Graph                                                                                                    | Scripting CD<br>Remote RI                                                    |
| Clear         Reset Counter         13 €         Counter = 0         C HEX         Dec         Bin         StartLog                                                                                                    | StopLog REQ                                                                  |
| 1                                                                                                    | *                                                                            |
|                                                                                                    |                                                                              |
| Transmit<br>CLEARSend File 0 	€ I⊄ CR=CR+LF OK                                                                                                    | DTR CRTS                                                                     |
| Macros         M1         M2         M3         M4         M5         M6         M7         M8         M9         M10         M11         M12           M13         M14         M15         M16         M17         M18         M19         M20         M21         M22         M23         M24                                                                                                    |                                                                              |
| 123456789                                                                                                    | +CR > Send                                                                   |
|                                                                                                    | *<br>*                                                                       |
|                                                                                                    | //                                                                           |

Figure 9. "Terminal" Serial Debug Tools

PC2 (wifi enabled) is connected to the modem on wifi interface, as shown in VW801.

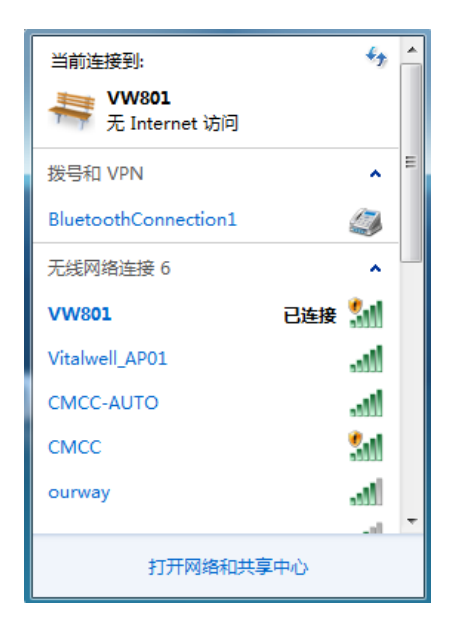

Figure 10. Computers Connected to Wifi Module

Click **CreateConnn** to open "TCPUDPDbg" software.Click **CreateConnn**, select Type: TCP, DestIP: 10.10.100.254, Port: 8899, click "Create".

| Create Connection     | X          |  |
|-----------------------|------------|--|
| Type: TCP             | <b>_</b>   |  |
| DestIP: 10.10.100.254 | Port: 8899 |  |
| LocalPort () Auto     | Specia     |  |
| AutoConn:             | Eve 0 s    |  |
| 厂 Send When Conn:     | Eve ms     |  |
| Create                | Cancel     |  |

Figure 11. "TCPUDPDbg" Creating a connection

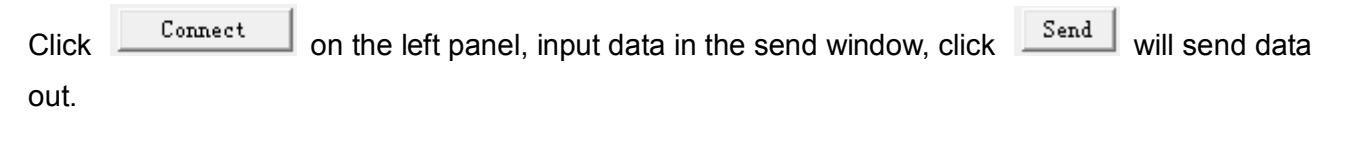

| KERNER TCP&UDP测试工具 -                                                                                                    | 10.10.254:8899]                                                                                                    |
|----------------------------------------------------------------------------------------------------|----------------------------------------------------------------------------------------------------|
| Operate(O) View(V)                                                                                                    | Windows(W) Help(H) Language ×                                                                                                    |
| 🤅 🔛 CreateConnn 🚳 Ci                                                                                                    | reateServer   🐰 StartServer 🐰 🚱   😤 Connect 🗝   🛬 DisconnAll   💥 DeleteConn 🎇   🔟   🥃 💂                                             |
| 10.10.100.254:88                                                                                                    | 99 ( ) ×                                                                                                    |
| DestIP:           [10.10.100.254           DestPort:         6899           [✓ LocalPort           [6899           [Jype TCP ♥           [▲AtuoConn           Eve         [0] | Send     F AtusSend Eve     100     ns     Stop       Send Hex     Send File     Send Received     Clear     Option     BroadDption |
| Attosed       Eve 0     ms       Disconnect     Count       Send 91     Recv       I27     Clear                                                                              | Rec StopShow Clear Save Option T ShowHex Save Cha Time) hello hello                                                                 |
|                                                                                                    | Send Speed(B/S): 0 Receive Speed(B/S): 0                                                                                            |

Figure 12. "TCPUDPDbg" Tools Connection

As VW801 module supports transparent transmission mode by default, so you can now send any data through Terminal tool between PC1 & PC2. All the procedure is the same as using a wired serial cable between these 2 PCs.

# **3.2. Typical Application Examples**

## 3.2.1. Wireless Control Application

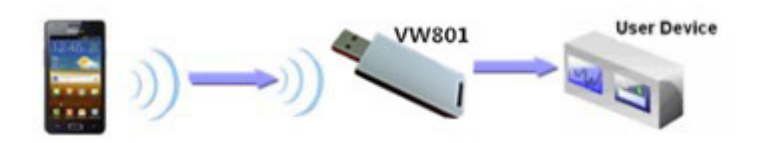

Figure 13. Wireless Control Application

For this wireless control application, VW801 operates as AP mode. Modem's serial port connects to user device. Then, a control agent (a smart phone for this example) can manage and control the end user's device through the wireless connection over VW801 modem.

## 3.2.2. Remote Management Application

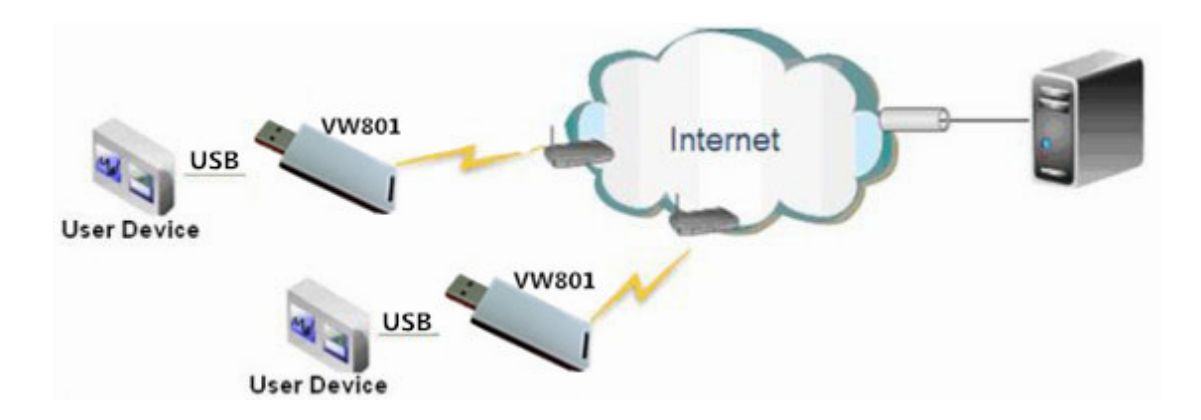

Figure 14. Remote Management Application

For this remote management application, VW801 works as STA mode and connects to Internet through wireless AP. Modem configured as TCP Client and communicates with remote TCP server in Internet.

VW801 serial port connects to user device.

Then the user device will become of an internet enabled device. You can then access the device anywhere in the world. All you need is just an internet connection.

## 3.2.3. Transparent Serial Port Application

For this transparent serial port application, two VW801 modules connect as below figures to build up

a transparent serial port connection. One VW801 operates as AP mode, and the other VW801 operates as STA mode. Let the STA device connects to AP.

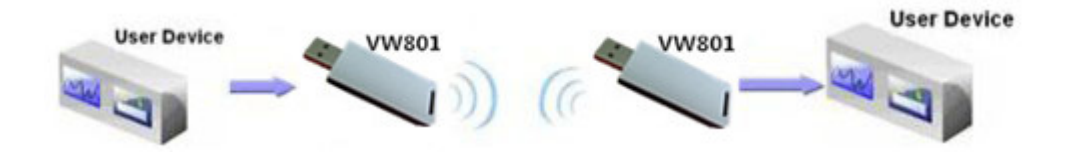

Figure 15. Transparent Serial Port Application

# 4. AT+INSTRUCTION INTRODUCTION

## 4.1. Configuration Mode

When VW801 power up, it will default operates as transparent mode, user can switch to configuration mode by sending AT command over serial interface. VW801 UART default parameters setting as below figure,

| Baud rate |         |          | ⊟Data bits⊤ | Parity — | _Stop bits_ | Handshaking          |
|-----------|---------|----------|-------------|----------|-------------|----------------------|
| C 600     | O 14400 | C 57600  | 0.5         | 💿 none   | G 1         | none                 |
| C 1200    | C 19200 | • 115200 | O 6         | 🔘 odd    |             | C RTS/CTS            |
| C 2400    | C 28800 | C 128000 |             | 🔿 even 🛛 | O 1.5       | C XON/XOFF           |
| C 4800    | C 38400 | C 256000 |             | 🔿 mark 🛛 |             | C RTS/CTS+XON/XOFF   |
| C 9600    | C 56000 | C custom | • 8         | C space  | 02          | C RTS on TX 🔲 invert |

Figure 16. VW801 Default UART Port Parameters

In configuration mode, user can set the modem through AT+instruction set.

## 4.1.1. Switch to Configuration Mode

Two steps to finish switching from transparent transmission mode to configuration mode.

UART input "+++", after module receive "+++", and feedback "a" as confirmation.

UART input "a", after module receive "a" and feedback "+ok" to go into AT+instruction set configuration mode.

|                                                        | OM Port                                                 | Baud rate                   |                                  |                          | D                         | ata hiten             | -Paritu -              | Stop bit               | Handshi  | akina       |              |                |
|--------------------------------------------------------|---------------------------------------------------------|-----------------------------|----------------------------------|--------------------------|---------------------------|-----------------------|------------------------|------------------------|----------|-------------|--------------|----------------|
| Disconnect                                             | Joint Fold                                              | C 600                       | C 14400                          | C 576                    | 00 0                      |                       | ( none                 | Stop bit               | ( none   | aning<br>s  |              |                |
| <u>R</u> eScan                                         | COM13 👻                                                 | C 1200                      | C 19200                          | @ 115                    | 200                       | 5                     | Codd                   | • • 1                  | C BTS    | /CTS        |              |                |
| Help                                                   |                                                         | C 2400                      | C 28800                          | C 128                    | 000                       | 6                     | C ever                 | C 1.5                  | C XON    | /XOFF       |              |                |
| About.                                                 | COMs                                                    | C 4800                      | C 38400                          | C 256                    | 000                       | 7                     | C mark                 |                        | C BTS    | /CTS+XON/X0 | DFF          |                |
| Quit                                                   |                                                         | € 9600                      | € 56000                          | C cus                    | tom                       | 8                     | C space                | e C 2                  | C RTS    | on TX 🔲 inv | /ert         |                |
| Settings                                               |                                                         |                             |                                  |                          |                           |                       |                        |                        |          |             |              |                |
| Cution I T Au                                          | to Dis/Connect                                          | ☐ Time                      | ☐ Stream                         | log                      | custom B                  | B BaCle               | ar AS                  | Cli table S            | cripting |             | CTS          |                |
| AL                                                     | toStart Script                                          | CR=LF                       | 🗐 🖂 Stay or                      | n Top                    | 9600                      | 27                    | ¢ 0                    | iraph F                | emote    |             | DSR 🗖        | □ R            |
| Receive                                                |                                                         |                             |                                  |                          |                           |                       |                        |                        |          |             |              |                |
|                                                        |                                                         | -                           |                                  | C                        | HEX                       | Dec                   | E Bin                  |                        |          |             |              |                |
| CLEAR                                                  | eset Counter                                            | 3 🤤 Cou                     | unter = 102                      | i i                      | ASCII                     | Hex                   | 1. 0.11                | StartLog               | topLog   | REQ_RES     |              |                |
| 1.0                                                    |                                                         |                             |                                  |                          |                           |                       |                        |                        |          |             |              |                |
| TOR                                                    |                                                         |                             |                                  |                          |                           |                       |                        |                        |          |             |              |                |
|                                                        |                                                         |                             |                                  |                          |                           |                       |                        |                        |          |             |              |                |
|                                                        |                                                         |                             |                                  |                          |                           |                       |                        |                        |          |             |              |                |
|                                                        |                                                         |                             |                                  |                          |                           |                       |                        |                        |          |             |              |                |
|                                                        |                                                         |                             |                                  |                          |                           |                       |                        |                        |          |             |              |                |
|                                                        |                                                         |                             |                                  |                          |                           |                       |                        |                        |          |             |              |                |
|                                                        |                                                         |                             |                                  |                          |                           |                       |                        |                        |          |             |              |                |
|                                                        |                                                         |                             |                                  |                          |                           |                       |                        |                        |          |             |              |                |
|                                                        |                                                         |                             |                                  |                          |                           |                       |                        |                        |          |             |              |                |
|                                                        |                                                         |                             |                                  |                          |                           |                       |                        |                        |          |             |              |                |
|                                                        |                                                         |                             |                                  |                          |                           |                       |                        |                        |          |             |              |                |
|                                                        |                                                         |                             |                                  |                          |                           |                       |                        |                        |          |             |              |                |
| Transmit                                               |                                                         |                             |                                  |                          |                           |                       |                        |                        |          |             |              |                |
| Transmit                                               | Send File                                               | ÷                           | ⊂ CR=CR+                         | -LF                      | 0K                        |                       |                        |                        |          |             | DTR          | B              |
| Transmit<br>CLEAR                                      | Send File 0                                             | \$                          | CR=CR+                           | -LF                      | OK                        |                       |                        |                        |          |             | DTR          | R              |
| Transmit<br>CLEAR<br>Macros                            | Send File                                               | ÷                           | CR=CR+                           | -LF                      | 0K                        | 1 мg                  |                        | 11   1412              |          |             | DTR          | R              |
| Transmit<br>CLEAR<br>Macros<br>Set Macros              | Send File 0                                             | <b>↓</b>                    | ✓ CR=CR+<br>4   M5               | +LF<br>M6   1            | ОК<br>17   M8             | ( M9 )                | M10 M                  | 11 <u>M12</u>          |          |             | DTR          | R              |
| Transmit<br>CLEAR<br>Macros<br>Set Macros              | Send File 0<br>                                         | €<br>  M3   M<br>  M15   M  | CR=CR+<br>4   M5  <br>16   M17   | нLF<br>M6 М              | ОК<br>17   M8<br>19   M20 | <u>M9</u>             | M10 M<br>M22 M         | 11 M12<br>23 M24       |          |             | DTR          | P R            |
| Transmit<br>CLEAR<br>Macros<br>Set Macros              | Send File 0<br>M1 M2<br>M13 M14                         | €<br>  M3   M<br>  M15   M  | ☞ CR=CR+<br>4   M5  <br>16   M17 | нLF<br>M6 / М            | OK<br>17   M8<br>19   M20 | M9  <br>M21           | M10 M<br>M22 M         | 11 M12<br>23 M24       |          |             | DTR          | > Send         |
| Transmit<br>CLEAR<br>Macros<br>Set Macros              | Send File 0<br>                                         | €<br>  M3   M<br>  M15   M1 | ✓ CR=CR+<br>4   M5  <br>16   M17 | чLF<br>M6   М            | ОК<br>17   M8<br>19   M20 | M9  <br>  M21         | M10 M<br>M22 M         | 11   M12  <br>23   M24 |          |             | ☐ DTR        | -> Send        |
| Transmit<br>CLEAR<br>Macros<br>Set Macros              | Send File 0<br>M1 M2<br>M13 M14                         | €<br>  M3   M<br>  M15   M  | ☞ CR=CR+<br>4   M5  <br>16   M17 | +LF<br>M6   h<br>M18   M | 0K<br>17   M8<br>19   M20 | <u>м</u> 9 (<br>М21 ) | M10 M<br>M22 M         | 11   M12  <br>23   M24 |          |             | DTR          | ► R            |
| Transmit<br>CLEAR<br>Macros<br>Set Macros<br>connected | Send File 0<br><u>M1 M2</u><br><u>M13 M14</u><br>Bx 355 | €<br>  M3   M<br>  M15   M1 | ✓ CR=CR+<br>4   M5  <br>16   M17 | -LF<br>M6 N<br>M18 M     | 0K<br>17   M8<br>19   M20 | M9  <br>M21           | <u>M10 M<br/>M22 M</u> | 11   M12  <br>23   M24 |          |             | DTR<br>7 +CR | ► R<br>-> Send |

Figure 17. Switch to Configuration Mode

#### Notes:

1. "+++" and "a" should be input in a certain period of time to make the module switch to configuration mode (and should not in a continuous stream). Like the following sequence.

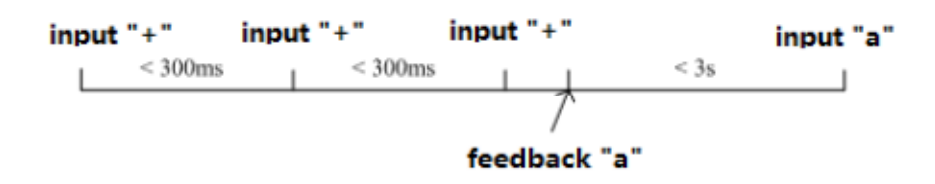

- 2. When user input "+++" (No "Enter" key required), the UART port will display feedback information "a", and not display input information"+++" as above UART display.
- 3. Any other input or wrong step to UART port will cause the module still works as original mode (Transparent transmission).

## 4.2. AT+Instruction Set Overview

User can input AT+Instruction through hyper terminal or other serial debug terminal, also can program the AT+Instruction to script. User can also input "AT+H" to list all AT+Instruction and description to start.

| 🤰 Terminal                                                                                                    | v1.9b - 200803                                                                                                    | 15?- by Br@y+                                                                                                    | +                                                                                                    | _                                                                                     | _                                                            |                                  | • X                                                                        |
|----------------------------------------------------------------------------------------------------|----------------------------------------------------------------------------------------------------|----------------------------------------------------------------------------------------------------|----------------------------------------------------------------------------------------------------|---------------------------------------------------------------------------------------|--------------------------------------------------------------|----------------------------------|----------------------------------------------------------------------------|
| Disconnect<br><u>B</u> eScan<br><u>H</u> elp<br><u>A</u> bout<br><u>Q</u> uit                                                                                                    | COM Port                                                                                                    | Baud rate<br>C 600 C<br>C 1200 C<br>C 2400 C<br>C 4800 C<br>C 9600 C                                                                                                    | 14400 ⊂ 57600<br>19200 ← 115200<br>28800 ⊂ 128000<br>38400 ⊂ 256000<br>56000 ⊂ custom                                                                                                    | Data bits<br>C 5<br>C 6<br>C 7<br>(• 8                                                | Parity<br>fonce<br>fodd<br>for even<br>for mark<br>for space | Stop bits<br>© 1<br>C 1.5<br>C 2 | Handshaking<br>C none<br>C RTS/CTS<br>C XON/XOF<br>C RTS/CTS<br>C RTS on T |
| Settings                                                                                                    | Auto Dis/Connec<br>AutoStart Script                                                                                                    | t □ Time □<br>□ CR=LF □                                                                                                    | Stream log cu<br>Stayon Top 9                                                                                                    | stom BR Rx Cle<br>500 27                                                              | ear ASCII<br>Gra                                             | table Script                     | ng 🗖 CD<br>ete 🗖 RI                                                        |
| Receive<br>CLEAR                                                                                                    | Reset Counter                                                                                                    | 13 🔹 Counter                                                                                                    | = 72 C H                                                                                                    | EX 🔲 Dec<br>SCII 🔲 Hex                                                                | 🗆 Bin 🔤                                                      | StartLog   StopL                 | og REQ                                                                     |
| a+ok<br>AT+H                                                                                                    |                                                                                                    |                                                                                                    |                                                                                                    |                                                                                       |                                                              |                                  | ^                                                                          |
| AT+ASWC<br>AT+E: E<br>AT+ENTM<br>AT+NEIF<br>AT+MSLF<br>AT+UARS<br>AT+UARS<br>AT+WAP:<br>AT+WAP:<br>AT+WSKE<br>AT+WSKE<br>AT+WSKE<br>AT+WSKE<br>AT+WSCA<br>AT+WSCA<br>AT+TCPI<br>AT+TCPI | : Set/Query i<br>cho ON/Off, i<br>: Goto Ihrou,<br>: Set/Get the<br>: Set/Query o<br>: Set/Get the<br>: General PII<br>Set/Get the<br>: Set/Get thi<br>: Set/Get thi<br>: Get Link Q<br>: Get Link S<br>: Get Link S<br>: Get The S<br>: Get The S<br>: Set/Get The<br>: Stor The S<br>: Set/Get The<br>: Stor The S<br>: Set/Get The<br>: Stor Comment/ | WiFi configu<br>to turn on/of<br>th Mode.<br>> Net Protocc<br>leep sleep me<br>> UART Paramete<br>& Command.<br>AP parameter<br>& Security F<br>he WIFI Opers<br>the AP's SSII<br>tatus of the<br>P site Survey<br>atlaity of thr<br>P site Survey<br>Disconnect 1 | ration code.<br>F command lim<br>ol Parameters.<br>de parameters<br>sters.<br>arameters of<br>arameters of<br>arameters of<br>arameters of<br>0 of WIFI STA<br>Module (Only<br>Module (Only<br>/ (only for SI<br>ink.<br>the TCP Client | wIFI AP Ma<br>or STA).<br>WIFI STA M<br>Mode.<br>for STA Ma<br>for STA Ma<br>A Mode). | nction.<br>ode.<br>Mode.<br>ode).<br>Mode).                  |                                  |                                                                            |
| Transmit<br>CLEAR                                                                                                    | Send File                                                                                                    | 0 🗧 🔽 0                                                                                                    | R=CR+LF (                                                                                                    | ж                                                                                     |                                                              |                                  | DTR 🗖 RT!                                                                  |
| Macros<br>Set Macros                                                                                                    | M1 M2<br>M13 M14                                                                                                    | <br>2 M3 M4<br>4 M15 M16                                                                                                    | M5 M6 M7<br>M17 M18 M19                                                                                                    | M8 M9<br>M20 M21                                                                      | M10 M11<br>M22 M23                                           | M12<br>M24                       |                                                                            |
| 123456789                                                                                                    |                                                                                                    |                                                                                                    |                                                                                                    |                                                                                       |                                                              |                                  | a Send                                                                     |
|                                                                                                    |                                                                                                    |                                                                                                    |                                                                                                    |                                                                                       |                                                              |                                  |                                                                            |

Figure 18. "AT+H" Instruction for Help

## 4.2.1. Instruction Syntax Format

AT+Instruction protocol is based on the instruction of ASCII command style, the description of syntax format as follow.

Format Description

- . < >: Means the parts must be included
- . []: Means the optional part

#### Command Message

#### AT+<CMD>[op][para-1,para-2,para-3,para-4...]<CR>

- . AT+: Prefix of command message;
- . CMD: Command string;
- . [op]: Symbol of command operator,
  - . "=" : The command requires parameters input;
  - . "NULL": Query the current command parameters setting;
- . [para-n]: Parameters input for setting if required;
- . <CR>, <LF>: "Carriage Return " Key, it's ASCII value is 0x0A or 0x0D hex format;

**Notes:** When input AT+Instruction, "AT+<CMD>" character will display capital letter automatic and other parts will not change as you input.

#### Response Message

#### +<RSP>[op] [para-1,para-2,para-3,para-4...]<CR><LF><CR><LF>

- . +: Prefix of response message;
- . RSP: Response string;
  - . "ok" : Success
  - . "ERR": Failure
- . [op] : =

. [para-n]: Parameters if query command or Error code when error happened;

- \_ <CR>: ASCII 0x0d;
- \_ <LF>: ASCIII 0x0a;

#### Error Code

| Error Code | Description       |  |  |  |  |
|------------|-------------------|--|--|--|--|
| 1          | Invalid Command   |  |  |  |  |
| -1         | Format            |  |  |  |  |
| -2         | Invalid Command   |  |  |  |  |
| 2          | Invalid Operation |  |  |  |  |
| -3         | Symbol            |  |  |  |  |
| -4         | Invalid Parameter |  |  |  |  |
| F          | Operation Not     |  |  |  |  |
| -5         | Permitted         |  |  |  |  |

#### Table 6 Error Code Describtion

## 4.2.2. AT+Instruction Set

| Instruction                                                    | Description                                                 | Page |  |  |
|----------------------------------------------------------------|-------------------------------------------------------------|------|--|--|
| <null></null>                                                  | NULL                                                        | 23   |  |  |
| Management Instruction Set                                     |                                                             |      |  |  |
| E                                                              | Open/Close show back function                               | 23   |  |  |
| WMODE                                                          | Set/Query Wi-Fi work mode (AP/STA/APSTA)                    | 23   |  |  |
| ENTM                                                           | Set module into transparent transition mode                 | 23   |  |  |
| TMODE                                                          | Set/Query module data transfer mode                         | 24   |  |  |
| MID                                                            | Query module ID information                                 | 24   |  |  |
| VER                                                            | Query module software version information                   | 24   |  |  |
| LVER                                                           | Query module detailed software version                      | 25   |  |  |
| RELD                                                           | Restore to factory default setting                          | 25   |  |  |
| Z                                                              | Re-start module                                             | 25   |  |  |
| Н                                                              | Help                                                        | 25   |  |  |
| UART Instruction Set                                           |                                                             | 25   |  |  |
| UART                                                           | Set/Query serial port parameters                            | 25   |  |  |
| UARTF                                                          | Open/Close UART auto-frame function                         | 26   |  |  |
| UARTFT                                                         | Set/Query UART auto-frame trigger time                      | 26   |  |  |
| UARTFL                                                         | Set/Query UART auto-frame trigger length                    | 27   |  |  |
| UARTTE                                                         | Set/Query UART free-frame trigger time between two<br>bytes | 27   |  |  |
| Network Instruction Set                                        |                                                             |      |  |  |
| NETP                                                           | Set/Query network protocol parameters                       | 27   |  |  |
| MAXSK                                                          | Set/Query TCP Client connection number                      | 28   |  |  |
| TCPLK                                                          | Query if TCP link already build-up                          | 28   |  |  |
| ТСРТО                                                          | Set/Query TCP timeout                                       | 29   |  |  |
| TCPDIS                                                         | Open/Close TCP link                                         | 29   |  |  |
| SOCKB                                                          | Set/Query SOCKB parameters                                  | 30   |  |  |
| TCPDISB                                                        | Open/Close SOCKB TCP link                                   | 30   |  |  |
| ТСРТОВ                                                         | Set/Query SOCKB TCP timeout                                 | 31   |  |  |
| TCPLKB                                                         | Query if SOCKB TCP link already build-up                    | 31   |  |  |
| Wi-Fi STA Instruction Set (Effective when module works as STA) |                                                             |      |  |  |
| WSSSID                                                         | Set/Query associated AP SSID parameters                     | 31   |  |  |
| WSKEY                                                          | Set/Query STA security parameters                           | 32   |  |  |
| WANN                                                           | Set/Query STA's network parameters                          | 32   |  |  |
| WSMAC                                                          | Set/Query STA's MAC address                                 | 33   |  |  |
| WSLK                                                           | Query STA Wi-Fi link status                                 | 33   |  |  |
| WSLQ                                                           | Query STA Wi-Fi signal strength                             | 33   |  |  |
| WSCAN                                                          | Scan AP                                                     | 34   |  |  |

Table 7 AT+Instruction Set List

| WSDNS                                                        | Set/Query STA's Static DNS server address       | 34 |  |  |
|--------------------------------------------------------------|-------------------------------------------------|----|--|--|
| Wi-Fi AP Instruction Set (Effective when module works as AP) |                                                 |    |  |  |
| LANN                                                         | Set/Query AP's network parameters               | 34 |  |  |
| WAP                                                          | Set/Query AP Wi-Fi parameters                   | 35 |  |  |
| WAKEY                                                        | Set/Query AP security parameters                | 35 |  |  |
| WAMAC                                                        | Set/Query AP MAC address                        | 36 |  |  |
| WADHCP                                                       | Set/Query AP DHCP Server status                 | 36 |  |  |
|                                                              | Query MAC address of STA device connecting to   | 37 |  |  |
| VVALN                                                        | module AP                                       |    |  |  |
| WALKIND                                                      | Enable/Disable indication of connection status. | 37 |  |  |
| Others Instruction Set                                       |                                                 |    |  |  |
| WRMID                                                        | Set module ID                                   | 37 |  |  |
| MDCH                                                         | Set Wi-Fi Auto Switch Function                  | 38 |  |  |
| TXPWR                                                        | Set/Query Wi-Fi Transmit Power                  | 38 |  |  |

#### **Instruction Set List**

### 4.2.2.1. AT+E

- Function: Open/Close show back function;
- Format:
  - ♦ Set Operation

AT+E=<status><CR> +ok<CR><LF><CR><LF>

- Parameters:
  - status: Echo status
    - ♦ on: Open echo
    - ♦ off: Close echo

When VW801 module firstly switch from transparent transmission to configuration mode, show back status is open, input "AT+E" to close show back function, input "AT+E" again to open show back function.

#### 4.2.2.2. AT+WMODE

- Function: Set/Query Wi-Fi work mode. Setting is valid after reset;
- Format:
  - Query Operation
    - AT+WMODE<CR>

+ok=<mode><CR><LF><CR><LF>

Set Operation

AT+WMODE=<mode><CR> +ok<CR><LF><CR><LF>

- Parameters:
  - mode:Wi-Fi work mode
    - ♦ AP
    - ♦ STA
    - ♦ APSTA

#### 4.2.2.3. AT+ENTM

- Function: Set module into transparent mode;
- Format:

#### AT+ENTM<CR>

#### +ok<CR><LF><CR><LF>

When operate this command, module switch from configuration mode to transparent transmission

#### mode.

#### 4.2.2.4. AT+TMODE

- Function: Set/Query module data transfer mode. Setting is valid after reset.
- Format:
  - Query Operation

AT+TMODE<CR> +ok=<tmode><CR><LF><CR><LF>

Set Operation

### AT+TMODE=<tmode><CR> +ok<CR><LF><CR><LF>

- Parameters:
  - tmode: data transfer mode, include:
    - ♦ throughput: throughput mode
    - ♦ cmd: command mode
    - ♦ pwm: PWM/GPIO mode

#### 4.2.2.5. AT+MID

- Function: Query module ID information;
- Format:
  - ♦ Query Operation

#### AT+MID<CR>

#### +ok=<module\_id><CR><LF><CR><LF>

- Parameters:
  - module\_id: Module ID information;
    - ♦ VW801, VW802, VW803, VW804

Notes: User can set this parameter through AT+WRMID.

#### 4.2.2.6. AT+VER

- Function: Query module software version information;
- Format:
  - ♦ Query Operation

AT+VER<CR>

#### +ok=<ver><CR><LF><CR><LF>

- Parameters:
  - ver: Module software version information;

## 4.2.2.7. AT+LVER

- Function: Query module detailed software version information;
- Format:
  - ♦ Query Operation

AT+LVER<CR>

### +ok=<ver><CR><LF><CR><LF>

- Parameters:
  - ver: Module software detailed version information;

## 4.2.2.8. AT+RELD

- Function: module restore to factory default setting;
- Format:
  - Set Operation

AT+RELD<CR>

## +ok=rebooting...<CR><LF><CR><LF>

When operate this command, module will restore to factory default setting and reboot.

## 4.2.2.9. AT+Z

- Function: Re-start module;
- Format:

AT+Z<CR>

#### 4.2.2.10. AT+H

- Function: Help;
- Format:
  - Query Operation

AT+H<CR>

## +ok=<command help><CR><LF><CR><LF>

- Parameters:
  - command help: command introduction;

#### **UART Instruction Set**

#### 4.2.2.11. AT+UART

- Function: Set/Query serial port parameters. Setting is valid after reset.
- Format:
  - ♦ Query Operation

#### AT+UART<CR>

## +ok=<baudrate,data\_bits,stop\_bit,parity><CR><LF><CR><LF>

Set Operation

```
AT+UART=<baudrate,data_bits,stop_bit,parity><CR>
+ok<CR><LF><CR><LF>
```

- Parameters:
- baudrate:
  - → 300, 600, 1200, 1800, 2400, 4800, 9600, 19200, 38400, 57600, 115200, 230400, 380400, 460800, 921600
- data\_bits:
  - ♦ 8
- stop\_bits:
  - ♦ 1,2
- parity:
  - $\diamond$  NONE
  - ♦ EVEN
  - $\diamond$  ODD
- Flowctrl: (CTSRTS)
  - ♦ NFC: No hardware flow control
  - ♦ FC: hardware flow control

## 4.2.2.12. AT+UARTF

- Function: Open/Close UART auto-frame function;
- Format:
  - Query Operation

AT+UARTF<CR>

+ok=<para><CR><LF><CR><LF>

Set Operation

AT+UARTF=<para ><CR> +ok<CR><LF><CR><LF>

- Parameters:
  - para:
    - ♦ disable Close auto-frame function;
    - ♦ enable Open auto-frame function;

#### 4.2.2.13. AT+UARTFT

- Function: Set/Query UART auto-frame trigger time;
- Format:
  - Query Operation

AT+UARTFT<CR> +ok=<time><CR><LF><CR><LF> Set Operation

AT+UARTFT=<time ><CR> +ok<CR><LF><CR><LF>

- Parameters:
  - ♦ time: Range 100 ~10000; Unit: ms. Auto-frame trigger time

### 4.2.2.14. AT+UARTFL

- Function: Set/Query UART auto-frame trigger length;
- Format:
  - Query Operation

AT+UARTFL<CR> +ok=<len><CR><LF><CR><LF>

Set Operation

AT+UARTFL=<len ><CR> +ok<CR><LF><CR><LF>

- Parameters:
  - ♦ Ien: Range 8 ~1000; Unit: Byte. Auto-frame trigger length;

#### 4.2.2.15. AT+UARTTE

- Function: Set/Query UART free-frame trigger time between two bytes;
- Format:
  - Query Operation

AT+UARTTE<CR> +ok=<mode><CR><LF><CR><LF>

Set Operation

AT+UARTTE=<mode><CR> +ok<CR><LF><CR><LF>

- Parameters:
  - ♦ mode:
    - ♦ fast: free-frame trigger time between two bytes is 10ms;
    - ♦ normal: free-frame trigger time between two bytes is 50ms;

#### **Network Instruction Set**

#### 4.2.2.16. AT+NETP

- Function: Set/Query network protocol parameters, Setting is valid after reset.
- Format:
  - Query Operation

#### AT+NETP<CR>

```
+ok=<protocol,CS,port,IP><CR><LF><CR><LF>
```

Set Operation

AT+NETP=<protocol,CS,port,IP><CR> +ok<CR><LF><CR><LF>

- Parameters:
  - protocol:
    - ♦ TCP
    - ♦ UDP
  - CS: Network mode:
    - ♦ SERVER
    - ♦ CLIENT
  - Port: protocol port ID: Decimal digit and less than 65535
  - ♦ IP: Server's IP address when module set as client

If set as UDP SERVER, the module will save the IP address and port of the latest UDP packet received. The data will be sent to the saved IP address and port. If the module hasn't saved any IP address and port when power up. The data will be sent to the IP address and port which is set by this command.

If set as UDP,CLIENT, the data will always be sent to the IP address and port set by this command.

## 4.2.2.17. AT+MAXSK

- Function:Set/ Query TCP Client connection number.
- Format:
  - Query Operation

AT+MAXSK<CR> +ok=<num><CR><LF><CR><LF>

Set Operation

AT+MAXSK=<num><CR> +ok<CR><LF><CR><LF>

- Parameters:
  - num: TCP Client connection number. Range: 1~5. 5 is the default value it means when the module work in TCP server, it accepts max 5 TCP clients' connection.

#### 4.2.2.18. AT+TCPLK

- Function: Query if TCP link already build-up;
- Format:

```
AT+TCPLK<CR>
+ok=<sta><CR><LF><CR><LF>
```

Parameters:

- sta.: if module already setup TCP link;
  - ♦ on: TCP link setup;
  - $\diamond$  off: TCP link not setup;

## 4.2.2.19. AT+TCPTO

- Function: Set/Query TCP timeout; Setting is valid after reset.
- Format:
  - Query Operation

AT+TCPTO<CR> +ok=<time><CR><LF><CR><LF>

Set Operation

AT+TCPTO=<time ><CR> +ok<CR><LF><CR><LF>

- Parameters:
  - time: TCP timeout time.
    - <= 600, (600s);</li>
    - $\diamond$  >=0, (0 means no timeout);
    - ♦ Default, 300s;

Module begin to count time when TCP channel don't receive any data, clecherar time counter when TCP channel receive any data. If the time counter reaches the TCPTO, the tcp channel will be break. If the module work in TCP Client, it will connect the TCP server instantly and when the module work in TCP client device should make the connection itself.

#### 4.2.2.20. AT+TCPDIS

- Function: Open/Close TCP link;
- Format:
  - ♦ Query Opera

AT+TCPDIS<CR> +ok=<sta><CR><LF><CR><LF>

♦ Set Operation

AT+TCPDIS =<on/off><CR> +ok<CR><LF><CR><LF>

Parameters:

When query, sta.: Feedback if TCP Client can be link,

- ♦ On, TCP link close
- ♦ off, TCP link on

When setting, "off" means close TCP link. After finish this command, module disconnect TCP link and not connect again. "On" means open TCP link. After finish this command, module reconnect TCP server

right away.

## 4.2.2.21. AT+SOCKB

- Function: Set/Query SOCKB parameters. Setting is valid after reset.
- Format:
  - Query Operation

AT+SOCKB<CR> +ok=<protocol,port,IP><CR><LF><CR><LF>

Set Operation

AT+SOCKB=<protocol,port,IP><CR> +ok<CR><LF><CR><LF>

- Parameters:
  - Protocol: Protocol type:
    - ♦ TCP: Only for TCP Client
    - ♦ UDP: UDP Client
    - ♦ UDPS: UDP Server
  - Port: Protocol Port in decimal, less than 65535
  - IP: Destination IP address, domain name is support

If set as UDP SERVER, the module will save the IP address and port of the latest UDP packet received. The data will be sent to the saved IP address and port. If the module hasn't saved any IP address and port when power up. The data will be sent to the IP address and port which is set by this command.

If set as UDP,CLIENT, the data will always be sent to the IP address and port set by this command.

## 4.2.2.22. AT+TCPDISB

- Function: Open/Close SOCKB connection
- Format:
  - Query Operation

AT+TCPDISB<CR> +ok=<sta><CR><LF><CR><LF>

• Set Operation

AT+TCPDISB =<on/off><CR> +ok<CR><LF><CR><LF>

Parameters:

When setting, "off" means close TCP link. After finish this command, module disconnect TCP link and not connect again. "On" means open TCP link. After finish this command, module reconnect TCP server right away.

### 4.2.2.23. AT+TCPTOB

- Function: Set/Query Operation SOCKB timeout. Setting is valid after reset.
- Format:
  - Query Operation

AT+TCPTOB<CR> +ok=<time><CR><LF><CR><LF>

Set Operation

AT+TCPTOB=<time ><CR> +ok<CR><LF><CR><LF>

- Parameters
  - Time: TCP timeout
    - ♦ <= 600:600s</p>
    - ♦ >=0:0 means no timeout
    - ♦ Default:300s

The module will not connect SOCKB after TCP timeout. The module will make connection after another "TCPDISB" command.

#### 4.2.2.24. AT+TCPLKB

- Function:Query SOCKB connection status
- Format:

AT+TCPLKB<CR> +ok=<sta><CR><LF><CR><LF>

- Parameters:
  - sta.: SOCKB connection status
    - ♦ on: TCP connected
    - $\diamond \quad \text{off: TCP disconnected} \\$

#### Wi-Fi STA Instruction Set (Effective when module works as STA)

#### 4.2.2.25. AT+WSSSID

- Function: Set/Query Wi-Fi associated AP SSID parameters. Setting is valid after reset.
- Format:
  - Query Operation
    - AT+WSSSID<CR> +ok=<ap's ssid><CR><LF><CR><LF>
  - Set Operation

## AT+WSSSID=<ap's ssid ><CR> +ok<CR><LF><CR><LF>

- Parameters:
  - ♦ ap's ssid: AP's SSID (Within 32 character);

### 4.2.2.26. AT+WSKEY

- Function: Set/Query STA security parameters. Setting is valid after reset.
- Format:
  - Query Operation

AT+WSKEY<CR> +ok=<auth,encry,key><CR><LF><CR><LF>

Set Operation

AT+WSKEY=< auth,encry,key><CR> +ok<CR><LF><CR><LF>

- Parameters:
  - auth: Authentication mode
    - ♦ OPEN
    - ♦ SHARED
    - ♦ WPAPSK
    - ♦ WPA2PSK
  - encry:Encryption algorithm
    - ♦ NONE: When "auth=OPEN", effective
    - ♦ WEP: When "auth=OPEN" or "SHARED", effective
    - ♦ TKIP: When "auth= WPAPSK" or "WPA2PSK", effective
    - ♦ AES: When "auth= WPAPSK" "WPA2PSK", effective
  - key: password, ASCII code, shall less than 64 bit and greater than 8bit

## 4.2.2.27. AT+WANN

- Function: Set/Query STA network setting. Setting is valid after reset.
- Format:
  - Query Operation

AT+WANN<CR> +ok=<mode,address,mask,gateway><CR><LF><CR><LF>

Set Operation

AT+WANN=< mode,address,mask,gateway ><CR> +ok<CR><LF><CR><LF>

- Parameters:
  - mode: STA's IP network setting
    - ♦ static: Static IP
    - ♦ DHCP: Dynamic IP
  - address: STA IP address;
  - mask: STA subnet mask;
  - gateway: STA gateway address;

#### 4.2.2.28. AT+WSMAC

- Function: Set/Query STA MAC address parameters. Setting is valid after reset.
- Format:
  - Query Operation

AT+WSMAC<CR>

+ok=<mac\_address><CR><LF><CR><LF>

. Set Operation

AT+WSMAC=<code,mac\_address><CR> +ok<CR><LF><CR><LF>

- Parameters:
  - ♦ code: security code
    - ♦ 8888 (default value)
  - ♦ Mac\_address: STA MAC address, such as ACCF23FF1234

#### 4.2.2.29. AT+WSLK

- Function: Query STA WiFi link status
- Format:
  - Query Operation

AT+WSLK<CR> +ok=<ret><CR><LF><CR><LF>

- Parameters:
  - ♦ ret
    - ♦ "Disconnected", if no WiFi connection;
    - ♦ "AP' SSID (AP's MAC"), if WiFi connection available;

#### 4.2.2.30. AT+WSLQ

■ Function: Query STA WiFi signal strength;

- Format:
  - Query Operation

AT+WSLQ<CR> +ok=<ret><CR><LF><CR><LF>

- Parameters:
  - ♦ ret
    - ♦ "Disconnected", if no WiFi connection;
    - ♦ "AP's WiFi signal strength", if WiFi connection available;

#### 4.2.2.31. AT+WSCAN

- Function: Scan AP;
- Format:

AT+WSCAN<CR> +ok=<ap\_site><CR><LF><CR><LF>

- Parameters:
  - ap\_site: AP searched;

#### 4.2.2.32. AT+WSDNS

- Function: Set/Query STA static DNS server address;
- Format:
  - Query Operation

AT+WSDNS<CR> +ok=<address><CR><LF><CR><LF>

Set Operation

AT+WSDNS =<address><CR> +ok<CR><LF><CR><LF>

- Parameters:
  - ◆ address: STA's DNS server address; Effective right away.

#### Wi-Fi AP Instruction Set (Effective when module works as AP)

#### 4.2.2.33. AT+LANN

- Function: Set/Query AP's network parameters. Setting is valid after reset.
- Format:
  - ♦ Query Operation

#### AT+LANN<CR>

#### +ok=<ipaddress,mask><CR><LF><CR><LF>

Set Operation

AT+LANN=< ipaddress,mask><CR> +ok<CR><LF><CR><LF>

- Parameters:
  - ipaddress: AP's IP address;
  - mask: AP's net mask;

#### 4.2.2.34. AT+WAP

- Function: Set/Query AP Wi-Fi parameters. Setting is valid after reset.
- Format:
  - Query Operation

AT+WAP<CR>

+ok=<wifi\_mode,ssid,channel><CR><LF><CR><LF>

Set Operation

AT+WAP =<wifi\_mode,ssid,channel><CR> +ok<CR><LF><CR><LF>

- Parameters:
  - wifi\_mode: Wi-Fi mode, include:
    - ♦ 11B
    - ♦ 11BG
    - ♦ 11BGN (Default Value)
  - ssid:SSID at AP mode
  - channel: Wi-Fi channel selection:
    - ♦ AUTO
    - ♦ CH1~CH11; (Default CH1)

#### 4.2.2.35. AT+WAKEY

- Function: Set/Query AP Wi-Fi secruity parameters. Setting is valid after reset.
- Format:
  - Query Operation

AT+WAKEY<CR> +ok=<auth,encry,key><CR><LF><CR><LF>

Set Operation

AT+WAKEY=< auth,encry,key><CR>

#### +ok<CR><LF><CR><LF>

- Parameters:
  - ♦ auth: include
    - ♦ OPEN
    - ♦ WPA2PSK
  - Encry: include
    - ♦ NONE: When "auth=OPEN" available;
    - ♦ AES: When "auth=WPA2PSK" available;
  - key: security code, ASCII code, smaller than 64bit and bigger than 8 bit;

#### 4.2.2.36. AT+WAMAC

- Function: Query AP MAC address parameters;
- Format:
  - Query Operation

```
AT+WAMAC<CR>
+ok=<mac_address><CR><LF><CR><LF>
```

- Parameters:
  - mac\_address:AP's MAC address;

Note: Module AP mode's MAC address is related to STA mode's MAC address.

#### 4.2.2.37. AT+WADHCP

- Function: Set/Query AP DHCP server status; Setting is valid after reset.
- Format:
  - Query Operation

AT+WADHCP<CR> +ok=<status><CR><LF><CR><LF>

Set Operation

AT+WADHCP=<status><CR> +ok<CR><LF><CR><LF>

Parameters:

- status: AP's DHCP server function status:
  - ♦ on:DHCP Server Open;
  - ♦ off:DHCP Server Close:

#### 4.2.2.38. AT+WALK

- Function: Query MAC address of STA device connecting to module AP
- Format:
  - Query Operation

AT+WALK<CR>

#### +ok=<status> <CR><LF><CR><LF>

- Parameters:
  - status: MAC address of STA device connecting to module AP.
    - ♦ No Connection: No STA device connecting to module AP;

#### 4.2.2.39. AT+WALKIND

- Function: Enable/Disable indication of module AP connection status.
- Format:
  - Query Operation

AT+WALKIND<CR> +ok=<status> <CR><LF><CR><LF>

Set Operation

#### AT+WALKIND=<status><CR> +ok<CR><LF><CR><LF>

- Parameters:
  - status: indication of module AP connection status.
    - on: Enable nLink indication function. When STA device connecting to module AP, nLink output Low, otherwise output High.
    - ♦ off: Disable nLink indication function. (default mode).

#### **Others Instruction Set**

#### 4.2.2.40. AT+WRMID

- Function: Set module ID;
- Format:
  - Set Operation

#### AT+WRMID=<wrmid> <CR><LF><CR><LF>

- Parameters:
  - wrmid: set module's ID (within 20 characters).

#### 4.2.2.41. AT+MDCH

- Function: Set Wi-Fi Auto Switch Function. Setting is valid after reset.
- Format:
  - Query Operation

AT+MDCH<CR> +ok=<mode> <CR><LF><CR><LF>

Set Operation

#### AT+MDCH=<mode> <CR><LF><CR><LF>

- Parameters:
  - mode: Wi-Fi Auto Switch Mode
    - ♦ off: Disable Wi-Fi auto switch.
    - ♦ on: Enable Wi-Fi auto switch. When the modem (STA mode) fail to connect to the router, it will switch to AP mode automatically after one minute.
    - ♦ auto: Enable Wi-Fi auto detect function. The modem will reset itself when encounter any abnormal. The default time interval is 10 minutes. (default mode)
    - ♦ 3-120: unit: minute. Set the time interval to reset itself when abnormal.

#### 4.2.2.42. AT+TXPWR

- Function: Set/Query Wi-Fi Transmit Power, Real Transmit Power=Default Transmit Power (16dBm) – [Setting Value] \* 0.5dBm. Setting is valid after reset.
- Format:
  - Query Operation

AT+TXPWR <CR> +ok=<num><CR><LF><CR><LF>

Set Operation

AT+TXPWR=<num><CR> +ok<CR><LF><CR><LF>

- Parameters:
  - num: [Setting Value]. The default is 0, it can be sent from 0 ~ 24. If set to 24, the moudule transmit power will be at a minium of 4dBm. Reboot to make this setting change valid. It will not restore to default if reload the module.

# **APPENDIX A: HTTP PROTOCOL TRANSFER**

# A.1. HTTP AT command

## A.1.1. AT+HTTPURL

- Function: Set /Query HTTP server IP address and Port Number.
- Format:
  - Query Operation

AT+HTTPURL<CR> +ok=<IP, Port><CR><LF><CR><LF>

Set Operation

AT+HTTPURL=<IP, Port><CR> +ok<CR><LF><CR><LF>

- Parameters:
  - ♦ IP: IP address.
  - ♦ Port: Port number.

#### A.1.2. AT+HTTPTP

- Function:Set /Query HTTP request type
- Format:
  - Query Operation

AT+HTTPTP<CR> +ok=<Type><CR><LF><CR><LF>

Set Operation

AT+HTTPTP=<Type><CR> +ok<CR><LF><CR><LF>

- Parameters:
  - ◆ Type: GET(default) or POST。

#### A.1.3. AT+HTTPPH

- Function:Set/Query HTTP protocol header path.
- Format:
  - ♦ Query Operation

# AT+HTTPPH<CR>

+ok=<Path><CR><LF><CR><LF>

Set Operation

AT+HTTPPH=<Path><CR> +ok<CR><LF><CR><LF>

- Parameters:
  - ◆ Path: Max length is 50 bytes.

#### A.1.4. AT+HTTPCN

- Function:Set/Query Connection of HTTP protocol header
- Format:
  - Query Operation

AT+HTTPCN<CR> +ok=<Connection><CR><LF><CR><LF>

Set Operation

AT+HTTPCN=<Connection><CR> +ok<CR><LF><CR><LF>

- Parameters:
  - Connection: Max length is 20 bytes.

#### A.1.5. AT+HTTPUA

- Function:Set/Query User-Agent of HTTP protocol header.
- Format:
  - Query Operation

AT+HTTPUA<CR>

+ok=<Parameter><CR><LF><CR><LF>

Set Operation

AT+HTTPUA=<Parameter><CR>

+ok<CR><LF><CR><LF>

- Parameters:
  - Parameter: Max length is 20 bytes.

#### A.1.6. AT+HTTPDT

Function: Send HTTP request or data.

### Format:

Set Operation

AT+HTTPDT=<Data><CR>

+ok<CR><LF><CR><LF>

- Parameters:
  - Data: HTTP request data, send AT+HTTPDT directly if no data to be sent.

## A.2. HTTP Example

HTTP parameter settings are as follows:

AT+HTTPURL=192.168.1.1,80 Set HTTP server address and port

AT+HTTPTP=POST Set HTTP request type

AT+HTTPPH=/abcd Set HTTP protocol header path

AT+HTTPCN= keep-alive Set HTTP Connection area

AT+HTTPUA= lwip1.3.2 Set HTTP User-Agent area

If send "AT+HTTPDT", the data packet will be sent as the following instance including the two new line:

POST /abcd HTTP/1.1

Connection:keep-alive

User-Agent:lwip1.3.2

Content-Length:0

Host:192.168.0.127:8999

If send AT+HTTPDT=abcd, the data packet will be sent as the following instance:

POST /abcd HTTP/1.1

Connection:keep-alive

User-Agent:lwip1.3.2

Content-Length:4

Host:192.168.0.127:8999

abcd

The data received from HTTP server will be output to serial port and end with "+ok".

If the module hasn't received data from HTTP server for 5 second, it will cut the TCP link with HTTP server.

# **APPENDIX B: Document History:**

Rev 1.0: 20140707 initial release